### 14. Individuelle Anpassung der DdD Cowis Pos Inhaltsverzeichnis

### 14.1 Anpassung der Auflösung

### 14.2 Bildanzeigemöglichkeiten

- 14.2.1 Pfade der Bilder
- 14.2.2 Darstellungsgröße angezeigter Bilder ändern

14.2.3 Vorrang eines Bildtyps steuern

### 14.2.4 Firmenlogo anzeigen

### Anpassung der Auflösung

Die DdD Cowis pos Kasse wird in der Standard-Einstellung in einer Auflösung von 1024x768 Bildpunkten dargestellt. Über den Kassen-Parameter "Auflösung" sind 4 verschiedene Auflösungs-Modi einstellbar. Diesen erreichen Sie über "Funktion\System\Kassenparameter".

Sollten Sie mit Ihrem Verkäufer an der Kasse nicht die Berechtigung haben, um in diesen Bereich zu gelangen, wechseln Sie in einen Verkäufer mit der Berechtigungsstufe "CHEF" oder wenden Sie sich bitte an den DdD Cowis – Support.

| G Dat       Dat       Parameter       Wert         L       B       AgEwDtaDiskErst       Nein         L       A       AgKeDIbaCiskErst       Nein         L       A       AgKeDIversion       5.3.00         L       A       AgKeDIversion       5.3.00         L       A       AgKeDIversion       5.3.00         L       A       AgKeDIversion       5.3.00         L       A       AgKeDIversion       5.3.00         L       A       AgSvVerZReceive       VRECEIVE1         L       A       AgKeDIversion       5.3.00         L       A       AgSvVerZReceive       VRECEIVE1         L       A       AgSvVerZTrans       UTRANSMIT         L       A       FrameWorkVer10       10.3705 x         L       A       FrameWorkVer20       20.50727.1433         L       A       KaSprothe       Siddschirm         L       A       KaSprothe       Siddschirm         L       A       KaSprothe       MDEDData_Read.exe       AgSvQuasiOnline         Z       B       AgSvQuasiOnline       Ja       Ja       The Siddschirm-Auflosung         Mife                                                                                                    | Kasser | n-Para                                                                                                    | meter           |                      |                             |  |  |  |  |  |
|----------------------------------------------------------------------------------------------------|--------|----------------------------------------------------------------------------------------------------|-----------------|----------------------|-----------------------------|--|--|--|--|--|
| G Dat       Parameter       Wert         L       B       AgEwDtaDiskErst       Nein         L       A       AgEwElPayPad       CVPROGRAMMELEPAYPO         L       A       AgkAaDtVersion       5.3.00         L       A       AgkAaDtVersion       5.3.00         L       A       AgkAaDtVersion       5.3.00         L       A       AgkAaDtVersion       5.3.00         L       A       AgkAaDtVersion       5.3.00         L       A       AgkAaDtVersion       5.3.00         L       A       AgkabtVerzReceive       NECEIVEN         L       A       AgkabtVerzReceive       NECEIVEN         L       A       FrameWorkVer10       10.9705.x         L       A       FrameWorkVer10       20.50727.1433         L       A       FrameWorkVer40.       20.50727.1433         L       A       KaSprache       K0001         L       A       KaSprache       K0001         L       A       KaSprache       K0001         L       A       KaSprache       K0001         L       A       BagsvEaNB_Lesen       Ja         Z       B                                                                                                    |        |                                                                                                    |                 |                      | Eingabe                     |  |  |  |  |  |
| L       B       AgEwDtaDiskErst       Nein         L       A       AgEwElPayFfad       CVPROGRAMMEVELPAYPO         L       A       AgKaDbVersion       5.3.00         L       A       AgKaDbVersion       5.3.00         L       A       AgKverzReceive       NRECEIVEL         L       A       AgSVverzReceive       NRECEIVEL         L       A       AgSVverzReceive       NRECEIVEL         L       A       AgSVverzReceive       NRECEIVEL         L       A       AgSVverzReceive       NRECEIVEL         L       A       FrameVorkVer10       1.0.3705.×         L       A       FrameVorkVer11       1.1.4322.×         L       A       FrameVorkVer10       2.0.50727.1433         L       A       KaSprache       Iddschirm         L       A       KaSprache       Iddschirm         L       A       KaSprache       Iddschirm         L       A       KaSprache       Iddschirm       Iddschirm         L       A       KaSprache       Iddschirm       Iddschirm         L       A       KaSprache       Iddschirm       Iddschirm         L <t< td=""><td>G</td><td>Dat</td><td>Parameter</td><td>Wert</td><td></td></t<>                                                                                                    | G      | Dat                                                                                                    | Parameter       | Wert                 |                             |  |  |  |  |  |
| L A AgEwElPayPfad CVPROGRAMIMELPLPAYPO<br>L A AgKaPgVersion 5.3.00<br>L A AgKaPgVersion 5.3.00<br>L A AgSVerzTrans VTRANSMIT.<br>L A AgSVerzTrans VTRANSMIT.<br>L A FrameWorkVer10 1.0.3705.x<br>L A FrameWorkVer10 1.0.3705.x<br>L A FrameWorkVer20 2.0.50727.1433<br>L A FrameWorkVer20 2.0.50727.1433<br>L A FrameWorkVer20 2.0.50727.1433<br>L A FrameWorkVer20 2.0.50727.1433<br>L A FrameWorkVer20 2.0.50727.1433<br>L A FrameWorkVer20 2.0.50727.1433<br>L A KaDpLogDruckB<br>Bildschirm<br>L A KaSyEigeneKenn K0001<br>L A SuMDeTransfFgm .MDENData_Read.exe<br>Z B AgSvEANB_Lesen Ja<br>Z B AgSvQuasiOnline Ja<br>Z B AgSvQuasiOnline Ja<br>Z B AgSvQuasiOnline Ja<br>Z B AgSvQuasiOnline Ja<br>Z A Kassen-Skin Z A Kassen-Skin Z                                                                                                    | L      | В                                                                                                    | AqEwDtaDiskErst | Nein                 |                             |  |  |  |  |  |
| L       A. AgkaDbVersion       5.3.00         L       A. AgkAdPgVersion       5.3.00         L       A. AgkAdPgVersion       5.3.00         L       A. AgkAdPgVersion       5.3.00         L       A. AgkAdPgVersion       5.3.00         L       A. AgkAdPgVersion       5.3.00         L       A. AgkAdPgVersion       5.3.00         L       A. AgkAdPgVersion       5.3.00         L       A. AgkAdPgVersion       5.3.00         L       A. AgkAdPgVersion       5.3.00         L       A. AgkAdPgVersion       10.3705 x         L       A. FrameWorkVer10       10.3705 x         L       A. FrameWorkVer10       20.50727.1433         L       A. FrameWorkVer20       20.50727.1433         L       A. KaSprache       1         L       A. KaSprotene       1         L       A. KaSprotene       1         L       A. KaSprotene       1         L       A. KaSprotene       1         Z       B. AgsVvQuasiOnline       Ja         Z       B. AgsVvQuasiOnline       Ja         Z       B. AgsVvQuasiOnline       Ja         Z       B. AgsVvQuasiOnline                                                                                                    | L      | Α                                                                                                    | AgEwElPayPfad   | C:\PROGRAMME\ELPAYPO | V = gemais Bildschirm (Std) |  |  |  |  |  |
| L       A. AgkaPgVersion       5.3.00         L       A. AgsVerzReceive       .RECEIVEN         L       A. AgsVerzRans       .NTRANSMITN         L       A. AgsVerzRans       .NTRANSMITN         L       A. AgsVerzRans                                                                                                    | L      | Α                                                                                                    | AgKaDbVersion   | 5.3.00               |                             |  |  |  |  |  |
| L A AgSWerzReceive VECCIVEN<br>L A AgSWerzTrans NTRANSMITN<br>L A AgSWerzTrans NTRANSMITN<br>L A AgSWerzTrans NTRANSMITN<br>L A FrameWorkVer10 1.0.3705.x<br>L A FrameWorkVer10 1.1.4322.x<br>L A FrameWorkVer20 2.0.50727.1433<br>L A FrameWorkVer40 20.50727.1433<br>L A FrameWorkVer10 20.50727.1433<br>L A FrameWorkVer10 20.50727.1433<br>L A KaDpLogDruckB Bildschirm<br>L A KaSprache<br>L A KaSprache<br>L A KaSprache<br>L A KaSprache<br>L A KaSprache<br>L A SyMDeTransfPgm .MDEData_Read.exe<br>Z B AgSvENAB_Lesen Ja<br>Z B AgSvENAB_Lesen Ja<br>Z B AgSvENaB_Lesen Ja<br>Z B AgSvENaB_Lesen Ja<br>Z B AgSvENaB_Lesen Ja<br>Z B AgSvENaB_Lesen Ja<br>Z B AgSvENaB_Lesen Ja<br>Z B AgSvENaB_Lesen Ja<br>Z B AgSvENaB_Lesen Ja<br>Z B AgSvENaB_Lesen Ja<br>Z A Kassen-Skin<br>Skin Z A Kassen-Skin                                                                                                    | L      | A                                                                                                    | AgKaPgVersion   | 5.3.00               | 1 = 800/600                 |  |  |  |  |  |
| L A AgSWerzTrans VTRANSMIT   L A Auflösung 2   L A FrameWorkVer10 10.3705.x   L A FrameWorkVer20 20.50727.1433   L A FrameWorkVer20 20.50727.1433   L A FrameWorkVer20 20.50727.1433   L A KaDpDateiDTA   L A KaDpDateiDTA   L A KaSprache   L A KaSprache   L A Skin     A Bildschirm   L A Skin     Z B   Auflösung L   A Bildschirm-Auflösung   "0" = Gemäß Bildschirm-Einstellung (Standard)   "1" = 800/600   "2" = 1024/768   "3" = 1280/1024                                                                                                    | L      | Α                                                                                                    | AgSvVerzReceive | .\RECEIVE\           |                             |  |  |  |  |  |
| L A Auflösung 2   L A FrameWorkVer10 1.0.3705.x   L A FrameWorkVer11 1.1.4322.x   L A FrameWorkVer12 2.0.50727.1433   L A FrameWorkVer10 2.0.50727.1433   L A FrameWorkVer10 2.0.50727.1433   L A FrameWorkVer10 2.0.50727.1433   L A FrameWorkVer10 2.0.50727.1433   L A KaDpDateDTA Image: State State S                                                                                                    | L      | Α                                                                                                    | AgSvVerzTrans   | .\TRANSMIT\          |                             |  |  |  |  |  |
| L A FrameWorkVer10 1.0.3705.×<br>L A FrameWorkVer11 1.1.4322.×<br>L A FrameWorkVer20 2.0.50727.1433<br>L A FrameWorkVer0. 2.0.50727.1433<br>L A FrameWorkVerU 2.0.50727.1433<br>L A FrameWorkVerU 2.0.50727.1433<br>L A KaDpLogDruckB Bildschirm<br>L A KaSprache<br>L A KaSyrache<br>L A KaSyreache<br>J B AgSvEAN8_Lesen Ja<br>Z B AgSvEAN8_Lesen Ja<br>Z B AgSvQuasiOnline Ja<br>MDEVData_Read.exe<br>Z B AgSvQuasiOnline Ja<br>MDEVData_Read.exe<br>Z B AgSvQuasiOnline Ja<br>MDEVDAta_Read.exe<br>Z B AgSvQuasiOnline Ja<br>MDEVDAta_Read.exe<br>Z A Kassen-Skin<br>MDEVDAta_Read.exe<br>Z A Kassen-Skin<br>MDEVDAta_Read.exe<br>Z A Kassen-Skin<br>Z A Kassen-Skin<br>Z A Kassen-Skin<br>Z A Kassen-Skin<br>Z A Kassen-Skin<br>Z A Kassen-Skin<br>Z A Kassen-Skin<br>Z A Kassen-Skin<br>Z | L      | A                                                                                                    | Auflösung       | 2                    | 2 = 1024/768                |  |  |  |  |  |
| L A FrameWorkVer11 1.1.4322 x<br>L A FrameWorkVer20 2.0.50727.1433<br>L A FrameWorkVer20 2.0.50727.1433<br>L A FrameWorkVer20 2.0.50727.1433<br>L A FrameWorkVer20 2.0.50727.1433<br>L A KaDpLogDruckB Bildschirm<br>L A KaSpLegeneKenn K0001<br>L A KaSvEigeneKenn K0001<br>L A KaSvEigeneKenn K0001<br>L A SvMDeTransfPgm .MDEData_Read.exe<br>Z B AgSvEAN8_Lesen Ja<br>Z B AgSvEAN8_Lesen Ja<br>Z A Kassen-Skin                                                                                                    | L      | Α                                                                                                    | FrameWorkVer10  | 1.0.3705.×           |                             |  |  |  |  |  |
| L A FrameWorkVer20 2.0.50727.1433 3 3 = 1280/1024<br>L A FrameWorkVerU 2.0.50727.1433 3 5 5 5 5 5 5 5 5 5 5 5 5 5 5 5 5 5                                                                                                    | L      | Α                                                                                                    | FrameWorkVer11  | 1.1.4322.×           |                             |  |  |  |  |  |
| L A FrameWorkVerM 20.50727.1433<br>L A FrameWorkVerU 20.50727.1433<br>L A KaDpDateIDTA<br>L A KaDpLogDruckB Bildschirm<br>L A KaSprache<br>L A KaSvEigeneKenn K0001<br>L A SvMDeTransfPgm .MDEData_Read.exe<br>Z B AgsvQuasiOnline Ja<br>Z B AgsvQuasiOnline Ja<br>Alle Parameter Suchen<br>Infos:<br>Auflösung L A Bildschirm-Auflösung<br>"0" = Gemäß Bildschirm-Einstellung (Standard)<br>"1" = 800/600<br>"2" = 1024/768<br>"3" = 1280/1024<br>Skin Z A Kassen-Skin                                                                                                    | L      | Α                                                                                                    | FrameWorkVer20  | 2.0.50727.1433       | 3 = 1280/1024               |  |  |  |  |  |
| L A FrameWorkVerU 2.0.50727.1433<br>L A KaDplateIDTA<br>L A KaDplagDruckB Bildschirm<br>L A KaSyrache<br>L A KaSvEigeneKenn K0001<br>L A SvMDeTransfPgm .MDE\Data_Read.exe<br>Z B AgSvQuasiOnline Ja<br>Z B AgSvQuasiOnline Ja<br>Alle Parameter Suchen<br>Infos:<br>Auflosung<br>L A Bildschirm-Auflosung<br>"0" = Gemäß Bildschirm-Einstellung (Standard)<br>"1" = 800/600<br>"2" = 1024/768<br>"3" = 1280/1024<br>Skin Z A Kassen-Skin                                                                                                    | L      | Α                                                                                                    | FrameWorkVerM   | 2.0.50727.1433       |                             |  |  |  |  |  |
| L A KaDpDateiDTA<br>L A KaDpLogDruckB Bildschirm<br>L A KaSprache<br>L A KaSvEigeneKenn K0001<br>L A SwHDeTransfPgm .MDEData_Read.exe<br>Z B AgSvEAN8_Lesen Ja<br>Z B AgSvQuasiOnline Ja<br>Alle Parameter Suchen<br>Infos:<br>Auflösung L A Bildschirm-Auflösung<br>"0" = Gemäß Bildschirm-Einstellung (Standard)<br>"1" = 800/600<br>"2" = 1024/768<br>"3" = 1280/1024<br>Skin Z A Kassen-Skin                                                                                                    | L      | Α                                                                                                    | FrameWorkVerU   | 2.0.50727.1433       |                             |  |  |  |  |  |
| L A KaSprache<br>L A KaSprache<br>L A KaSvEigeneKenn K0001<br>L A SvMDeTransfPgm .MDE\Data_Read.exe<br>Z B AgSvEAN8_Lesen Ja<br>Z B AgSvQuasiOnline Ja<br>Alle Parameter Suchen<br>Infos:<br>Auflösung L A Bildschirm-Auflösung<br>"0" = Gemäß Bildschirm-Einstellung (Standard)<br>"1" = 800/600<br>"2" = 1024/768<br>"3" = 1280/1024<br>Skin Z A Kassen-Skin                                                                                                    | L      | Α                                                                                                    | KaDpDateiDTA    |                      |                             |  |  |  |  |  |
| L A KaSprache   L A KaSvEigeneKenn   K0001                                                                                                    | L      | A                                                                                                    | KaDpLogDruckB   | Bildschirm           |                             |  |  |  |  |  |
| L A KaSvEigeneKenn K0001<br>L A SvMDeTransfPgm .MDE\Data_Read.exe<br>Z B AgSvQuasiOnline Ja<br>Alle Parameter Suchen<br>Infos:<br>Auflösung L A Bildschirm-Auflösung<br>"0" = Gemäß Bildschirm-Einstellung (Standard)<br>"1" = 800/600<br>"2" = 1024/768<br>"3" = 1280/1024<br>Skin Z A Kassen-Skin                                                                                                    | L      | Α                                                                                                    | KaSprache       |                      |                             |  |  |  |  |  |
| L A SVMDeTransfPgm .MDE\Data_Read.exe   Z B AgSvEAN8_Lesen Ja     Z B AgSvQuasiOnline Ja     Alle Parameter Suchen     Infos:     Auflösung L   A Bildschirm-Auflösung   "0" = Gemäß   Bildschirm-Einstellung   "1" = 800/600   "2" = 1024/768   "3" = 1280/1024     Skin   Z A   Kassen-Skin                                                                                                    | L      | Α                                                                                                    | KaSvEigeneKenn  | K0001                |                             |  |  |  |  |  |
| Z B AgSvEAN8_Lesen Ja     Alle Parameter Suchen     Infos:     Auflösung     L   A   Bildschirm-Auflösung   "0" = Gemäß Bildschirm-Einstellung (Standard)   "1" = 800/600   "2" = 1024/768   "3" = 1280/1024     Skin   Z   A     Kassen-Skin                                                                                                    | L      | Α                                                                                                    | SvMDeTransfPgm  | .\MDE\Data_Read.exe  |                             |  |  |  |  |  |
| Z B AgSvQuasiOnline Ja     Alle Parameter Suchen     Infos:     Auflösung     L   A   Bildschirm-Auflösung   "0" = Gemäß   Bildschirm-Einstellung   "1" = 800/600   "2" = 1024/768   "3" = 1280/1024     Skin   Z   A   Kassen-Skin                                                                                                    | Z      | В                                                                                                    | AgSvEAN8_Lesen  | Ja                   |                             |  |  |  |  |  |
| Alle Parameter       Suchen         Infos:       Auflösung       L       A       Bildschirm-Auflösung       Image: Compare the second second se                                                                                                    | Z      | В                                                                                                    | AgSvQuasiOnline | Ja                   |                             |  |  |  |  |  |
| Infos:<br>Auflösung L A Bildschirm-Auflösung<br>"O" = Gemäß Bildschirm-Einstellung (Standard)<br>"1" = 800/600<br>"2" = 1024/768<br>"3" = 1280/1024<br>Skin Z A Kassen-Skin                                                                                                    |        | lle Pa                                                                                                    | rameter Such    | nen                  | Abbruch Speichern           |  |  |  |  |  |
| Auflösung       L       A       Bildschirm-Auflösung         "0" = Gemäß Bildschirm-Einstellung (Standard)         "1" = 800/600         "2" = 1024/768         "3" = 1280/1024         Skin       Z         A       Kassen-Skin                                                                                                    | Info   | S:                                                                                                    |                 |                      |                             |  |  |  |  |  |
| Skin Z A Kassen-Skin                                                                                                    | Aut    | Auflösung L A Bildschirm-Auflösung ▲<br>"O" = Gemäß Bildschirm-Einstellung (Standard)<br>"1" = 800/600<br>"2" = 1024/768<br>"3" = 1280/1024 |                 |                      |                             |  |  |  |  |  |
|                                                                                                    | Sk:    | in                                                                                                    |                 | Z A Kassen-Skin      | •                           |  |  |  |  |  |

### Folgende Einstellungen können dabei getroffen werden:

- Desktop (Verwendung der Desktopauflösung)
- Niedrig (800\*600)
- Normal (1024\*768)
- Hoch (1280\*1024)

Wird die Einstellung "Desktop" verwendet, so wird automatisch die am Monitor (Touch-Screen) eingestellte Auflösung angewendet.

### Bildanzeigemöglichkeiten

Die DdD Cowis pos Kasse verfügt über diverse Bildanzeigemöglichkeiten.

Folgende Bildarten sind dabei darstellbar:

Seite 2 / 10

(c) 2024 DdD Retail Germany AG <support@cowis.net> | 2024-05-03 09:45 URL: https://knowledge.cowis.net/index.php?action=faq&cat=37&id=139&artlang=de

- Artikelbilder
- Kundenbilder
- Verkäuferbilder

### Pfade der Bilder

Um die entsprechenden Bilder anzeigen zu können, müssen die Pfade der entsprechenden Bildarten in den Kassenparametern in DdD Cowis korrekt gesetzt sein.

Sollen sich die Bilder lokal auf der Kassen-Festplatte befinden, müssen unter dem Verzeichnis "Cowiskasse" folgende Unterverzeichnisse angelegt werden:

Artikelbilder befinden sich unter: .\Bilder\ART

Kundenbilder befinden sich unter: .\Bilder\KD

Verkäuferbilder befinden sich unter .\Bilder\VERK

| 😂 C:\CowisKasse\Bilder                                               |                |                                                                                                    | _ 7 🗙           |
|----------------------------------------------------------------------|----------------|----------------------------------------------------------------------------------------------------|-----------------|
| <u>D</u> atei <u>B</u> earbeiten <u>A</u> nsicht <u>F</u> avoriten E | <u>xtras ?</u> |                                                                                                    | A.              |
| 🔆 Zurück 🝷 🕥 🚽 🏂 Suche                                               | n 🞼 Ordner     |                                                                                                    |                 |
| Adresse 🛅 C:\CowisKasse\Bilder                                       |                |                                                                                                    | 🔽 🄁 Wechseln zu |
| Ordner                                                               | × Name 🔺       | Größe Typ Geändert am                                                                                                 |                 |
| Ordner                                                               | X Name A       | Größe Typ Geändert am<br>Dateiordner 02.03.2009 15:34<br>Dateiordner 10.02.2009 08:29<br>Dateiordner 10.02.2009 08:29 |                 |
| TEMP<br>TEMP<br>TEXtPuffer<br>Transmit<br>Update<br>Utility          |                |                                                                                                    |                 |
| ⊯ u voriagen<br>₪ C Dokumente und Einstellungen<br>⊕ C Program Files |                |                                                                                                    |                 |
| Programme     Programme                                              | ~              |                                                                                                    |                 |

Folgende DdD Cowis -Parameter Legen dabei die entsprechenden Pfade fest:

(c) 2024 DdD Retail Germany AG <support@cowis.net> | 2024-05-03 09:45 URL: https://knowledge.cowis.net/index.php?action=faq&cat=37&id=139&artlang=de

"ArtBildPfad" (Pfad der Artikelbilder)

"KdBildPfad" (Pfad der Kundenbilder)

"VerkBildPfad" (Pfad der Verkäuferbilder)

Diese Parameter finden Sie in DdD Cowis im Bereich Kassenabschlüsse. Hier unter dem Menüpunkt "Datei\Kassenparameter".

| C COWIS         |                                           | Kasse                                          | enabschlüs                                      | se              |            |          |            |        |          |          |     |     |      |  |
|-----------------|-------------------------------------------|------------------------------------------------|-------------------------------------------------|-----------------|------------|----------|------------|--------|----------|----------|-----|-----|------|--|
| <u>B</u> ereich | D <u>a</u> tensatz E <u>x</u> l           | tras D <u>r</u> uck                            | ken <u>D</u> atei                               | Einstellungen   | 2          |          |            |        |          |          |     |     |      |  |
| 📄 Ne            | u 📑 Kop                                   | ieren 📄                                        | ² Ändern                                        | 🛛 🤕 Löschen     | 🕒 🕒 АЫ     | oruch    | Speichern  |        | <b>O</b> | te 🕹 👶   |     |     |      |  |
| Ziehen S        | ie einen Snalten.ł                        | Conf in dies                                   | en Bereich u                                    | m zu aruppieren |            |          |            |        |          |          |     |     |      |  |
| T               |                                           | Copi in diesi                                  | un bereien a                                    |                 |            | -        | _          | -      |          |          |     |     |      |  |
| у.              | Parameter Nam                             | e                                              | A Kasse                                         | Feld Inhalt     |            |          |            |        |          |          |     |     |      |  |
| L               | AgEwElPayPfac                             | 1                                              | K0002                                           | C:\PROGRAMN     | 4E\ELPAYPO | S\ELPAYW | INSTART.EX | E      |          |          |     |     |      |  |
| L_              | AgEwElPayPfac                             | 1                                              | K0001                                           | C:\PROGRAMN     | 4E\ELPAYPO | SIELPAYW | INSTART.EX | E      |          |          |     |     |      |  |
| 2               | AgewelPayVers                             | :ion<br>:                                      | K0001                                           | U               |            |          |            |        |          |          |     |     |      |  |
|                 | Age we may vers                           | ion<br>Iol                                     | ALLE                                            | U<br>N          |            |          |            |        |          |          |     |     |      |  |
|                 |                                           |                                                | K0002                                           | 5203            |            |          |            |        |          |          |     |     |      |  |
|                 | AgKaDbVersion                             |                                                | K0002                                           | 5300            |            |          |            |        |          |          |     |     |      |  |
| L               | AgKaPgVersion                             |                                                | K0001                                           | 5.3.00          |            |          |            |        |          |          |     |     |      |  |
| L               | AgKaPgVersion                             |                                                | K0002                                           | 5.2.03          |            |          |            |        |          |          |     |     |      |  |
| Z               | AgSvEAN8_Les                              | sen                                            | ALLE                                            | J               |            |          |            |        |          |          |     |     |      |  |
| Z               | AgSvQuasiOnlir                            | ne                                             | K0001                                           | J               |            |          |            |        |          |          |     |     |      |  |
| Z               | AgSvQuasiOnlin                            | 1e                                             | K0002                                           | J               |            |          |            |        |          |          |     |     |      |  |
| Z               | AgSvRabattExt                             | a                                              | ALLE                                            | J               |            |          |            |        |          |          |     |     |      |  |
| L               | AgSvVerzRecei                             | ve                                             | K0002                                           | .\RECEIVE\      |            |          |            |        |          |          |     |     |      |  |
| L               | AgSvVerzRecei                             | ve                                             | K0001                                           | .\RECEIVE\      |            |          |            |        |          |          |     |     |      |  |
| L               | AgSvVerzTrans                             |                                                | K0001                                           | .\TRANSMIT\     |            |          |            |        |          |          |     |     |      |  |
| L               | AgSvVerzTrans                             |                                                | K0002                                           | .\TRANSMIT\     |            |          |            |        |          |          |     |     |      |  |
| ►Z              | ArtBildPfad                               |                                                | ALLE                                            | ABILDER         |            |          |            |        |          |          |     |     |      |  |
|                 | Auflosung                                 |                                                | K0001                                           | 2               |            |          |            |        |          |          |     |     |      |  |
|                 | BildVorrang                               |                                                | ALLE                                            | 3               |            |          |            |        |          |          |     |     |      |  |
| Z               | FilOmQuellFil                             | 0                                              | ALLE<br>K0001                                   | 1.0.2705        |            |          |            |        |          |          |     |     |      |  |
|                 | : Frameworkveri                           | U                                              | : KUUUT                                         | 1.0.3705.X      |            |          |            |        |          |          |     |     |      |  |
| ArtBildP        | fad Z A Pf<br>"" = keine /<br>"\\BILDER\" | ad der Artik<br>Art-Bilder an<br>' = üblich fü | .el-Bilder<br>izeigen (Stan<br>ir Artikel-Bilde | dard)<br>r      |            |          |            |        |          |          |     |     |      |  |
| ESC Abb         | or F1 Hilfe                               | F2 Sich                                        | F3 Sel                                          | F4 Sort         | F5 Neu     | F6 Kop   | F7 Änd     | F8 Lös | F9 Lst   | F10 Menü | F11 | F12 |      |  |
|                 |                                           |                                                |                                                 |                 |            |          |            |        |          |          |     | L   | iste |  |

Sollten die Parameter noch nicht vorhanden sein, legen Sie diese folgendermaßen fest:

Wählen Sie "Datei\Kassenparameter" aus. Drücken Sie zuerst F5 und anschließend F9. Nun können Sie aus der Auswahl der Kassenparameter den benötigten Parameter auswählen. Setzen Sie fest für welche Kasse dieser Parameter gelten soll und speichern Sie anschließend ab.

| Bereich       Datensatz       Extras       Drucken       Datei       Einstellungen       ?         Neu       Kopieren       Andern       Dischen       Abbruch       Speichern       Dischern       Dischern                                                                                                    |   |
|----------------------------------------------------------------------------------------------------|---|
| Neu       Kopieren       Ändern       Eisschen       Speichern       Speichern       S                                                                                                    |   |
| Neu       Köpieren       Andern       O Loschen         Ziehen Sie einen Spalten-Kopf in diesen Bereich um zu gruppieren         J                                                                                                    |   |
| Ziehen Sie einen Spalten-Kopf in diesen Bereich um zu gruppieren         Image: spalten Vame       Kasse         Feld Inhalt         Image: spalten Vame       ALE                                                                                                    |   |
| Ziehen Sie einen Spalten-Kopf in diesen Bereich um zu gruppieren         Image: spalten Spalten-Kopf in diesen Bereich um zu gruppieren         Image: spalten-Kopf in diesen Bereich um zu gruppieren         Image: spalten-Kopf in diesen Bereich u |   |
| T     y.     Parameter Name     Kasse     Feld Inhalt       Z     KdBildPfad     ALLE                                                                                                    |   |
| Z KdBidPfad ALLE                                                                                                    |   |
|                                                                                                    |   |
| L AgEwDtaDiskErst K0001 N                                                                                                    |   |
| L AgEwDtaDiskErst K0002 N                                                                                                    |   |
| Z AgEwElPayInstal K0001 N                                                                                                    |   |
| Z AgEwElPayInstal K0002 N                                                                                                    |   |
| L AgeweiPayPfad K0002 C:\PROGRAMME\ELPAYPOS\ELPAYWINSTART.EXE                                                                                                    |   |
| L AgeweiPayPfad K0001 C:\PROGRAMME\ELPAYPOS\ELPAYWINSTART.EXE                                                                                                    |   |
| Z AgEwEIPayVersion K0001 0                                                                                                    |   |
| Z AgEwEIPayVersion K0002 0                                                                                                    |   |
| Z AgEwLastSchrBel ALLE N                                                                                                    |   |
| L AgKaDbVersion K0002 5.2.03                                                                                                    |   |
| L AgKaDbVersion K0001 5.3.00                                                                                                    |   |
| L AgKaPgVersion K0001 5.3.00                                                                                                    |   |
| L AgKaPgVersion K0002 5.2.03                                                                                                    |   |
| Z AgSvEAN8_Lesen ALLE J                                                                                                    |   |
| Z AgSvQuasiOnline K0001 J                                                                                                    |   |
| Z AgSvQuasiOnline K0002 J                                                                                                    |   |
| Z AgSvRabattExtra ALLE J                                                                                                    |   |
| L AgSvVerzReceive K0002 .\RECEIVE\                                                                                                    |   |
| L AgSvVerzReceive K0001 .\RECEIVE\                                                                                                    |   |
| L AgSvVerzTrans K0001 .\TRANSMIT\                                                                                                    |   |
| L AdSVVerZTrans K0002 \TRANSMIT\                                                                                                    | • |
| Parameter, Typ, Dat, Hinweise                                                                                                    |   |
| ESC Abbr F1 Hilfe F2 Sich F3 Sel F4 Sort F5 Neu F6 Kop F7 Änd F8 Lös F9 Lst F10 Menü F11 F12                                                                                                    |   |
| Neu                                                                                                    |   |

Sie können die Pfade der Bilder natürlich auch ändern. Standardmäßig ist dieser auf das lokale Cowiskasse-Verzeichnis eingestellt.

Hier wäre es auch möglich das Bilder-Verzeichnis von DdD Cowis anzugeben.

Als Beispiel: \\SERVERNAME\Cowis\Cowis.net\Bilder

Es können dann alle Kassen im Netzwerk auf dieses Verzeichnis zugreifen. Sie müssen dann keine lokalen Bilderverzeichnisse an den jeweiligen Kassen anlegen.

Alle anzuzeigenden Bilder müssen im zugehörigen Ordner in einem zulässigen Format vorliegen.

#### Gültige Bildformate sind dabei:

".jpg"

".png"

Seite 5 / 10 (c) 2024 DdD Retail Germany AG <support@cowis.net> | 2024-05-03 09:45 URL: https://knowledge.cowis.net/index.php?action=faq&cat=37&id=139&artlang=de

".gif"

".bmp"

#### Namensgebung der Bilddateien

Artikelbilder tragen entweder als Namen ihre Artikel-ID oder das für den Internetshop festgelegte Format.

Beispiele:

10003.jpg, 10003.png, 10003.gif oder 10003.bmp

ODER

10003-DE-ÜB200.jpg, 10003-DE-DB200.jpg, 10003-DE-DB500.jpg, 10003-DE-DP800.jpg

Kunden- und Verkäuferbilder werden mit der zugehörigen Adress-ID bezeichnet.

Beispiele:

801972.jpg, 801972.png, 801972.gif oder 801972.bmp

Die Bilder sollten eine Größe von 50-70 kb nicht überschreiten, um eine schnelle Darstellung zu gewährleisten.

Sollten Sie bereits mit einem DdD Cowis E-Shop arbeiten, müssen Sie nichts beachten. Die Bilder wurden bereits automatisch korrekt erstellt.

### Darstellungsgröße angezeigter Bilder ändern:

Es ist möglich Bilder (Artikel-, Kunden-, Verkäuferbilder) in zwei Größen darzustellen. Ein einfacher Klick auf das entsprechende Bild selbst, zeigt dieses in einem größeren Format an, und überdeckt dabei den Ziffernblock der Hauptmaske. Alle angezeigten Bilder verbleiben in diesem Größenmodus bis sie durch einen erneuten Klick wieder auf Kleindarstellung geschaltet werden.

| C!Touch | Kasse |        |              |             |           |                                                 |             |       |     |        |                 |
|---------|-------|--------|--------------|-------------|-----------|-------------------------------------------------|-------------|-------|-----|--------|-----------------|
| 1       |       |        |              |             |           |                                                 | С           |       |     |        |                 |
| Verkäu  | ufer  | Schmic | l, Jürgen (i | 2)          | 2         |                                                 | -           | 7     | 8   | 9      | Menge           |
| Kund    |       |        |              |             |           |                                                 |             | 4     | 5   | 6      | Preis           |
|         |       |        |              |             |           |                                                 | Funktion    | 1     | 2   | 3      | %               |
| Artike  | el    |        |              |             |           |                                                 | Position    | 0     | ,   | 00     | ОК              |
|         | Por   | Vork   | Mongo        | Artikol     |           |                                                 |             | o/ [  | Pod | Droin  |                 |
|         | PUS   | Verk   | Menge        | Artiker     |           |                                                 |             | 20    | neu | Fiels  |                 |
|         | 1     | 2      | 1            | 10351,XS,cł | nocolate, | , Roxy RX                                       | (U13 L      | 29,98 | so  | 126,00 |                 |
|         | 2     | 2      | 1            |             |           |                                                 |             |       |     |        |                 |
|         |       |        |              |             |           |                                                 |             |       |     |        |                 |
| Abb     | ruch  |        | Parken       | Bezahl      |           | eile Verkauf:<br>eile zurück:<br>uswahl zurück: | 1<br>0<br>0 |       | 12  | 26     | ,00             |
|         |       |        |              |             |           |                                                 |             |       |     | 05     | 5.03.2009 09:30 |

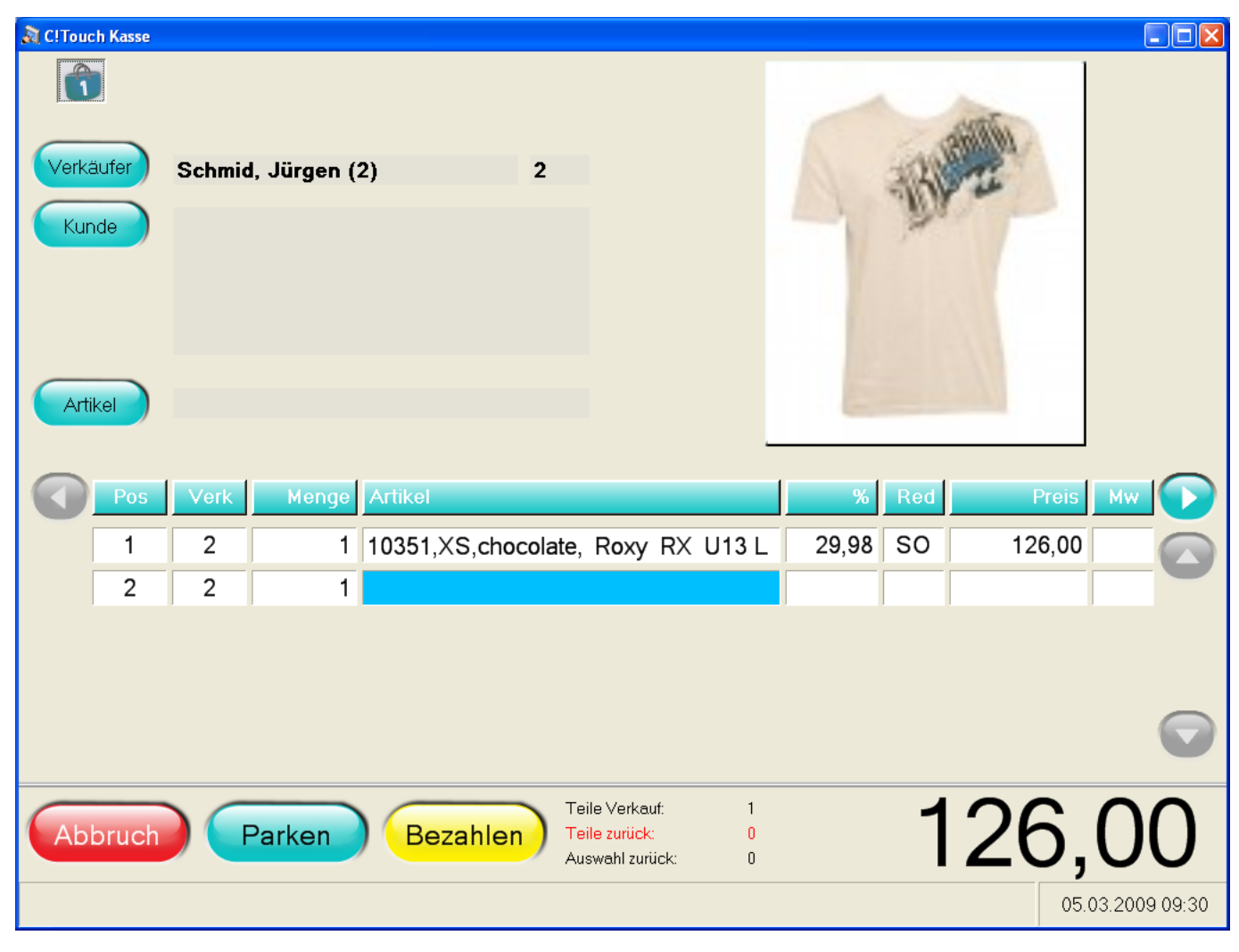

### Vorrang eines Bildtyps steuern

Es besteht die Möglichkeit bestimmte Bildtypen als "vorrangig" zu definieren. So kann es bspw. wünschenswert sein, stets nur Artikelbilder anzuzeigen, selbst wenn dazwischen ein Verkäufer oder Kunde gewählt wurde. Ist der Vorrang für den Bildtyp "Artikelbild" gesetzt, so bekommt der Anwender stets Artikelbilder als oberstes angezeigt.

Diese Parameter finden Sie in DdD Cowis im Bereich Kassenabschlüsse. Hier unter dem Menüpunkt "Datei\Kassenparameter".

Der Kassenparameter heißt "BildVorrang".

Hier kann der gewünschte Vorrang gewählt werden. (Auswahl und Definition des Parameters siehe Seite 3)

#### Folgende Wahlmöglichkeiten können getroffen werden:

Seite 8 / 10 (c) 2024 DdD Retail Germany AG <support@cowis.net> | 2024-05-03 09:45 URL: https://knowledge.cowis.net/index.php?action=faq&cat=37&id=139&artlang=de

| ,Kein Vorrang" (Kein Bildtyp wird vorrangig behandelt) |                                                       |  |  |  |  |  |  |
|--------------------------------------------------------|-------------------------------------------------------|--|--|--|--|--|--|
| "Verkäuferbild"                                        | (Verkäuferbilder werden stets als oberstes angezeigt) |  |  |  |  |  |  |
| "Kundenbild"                                           | (Kundenbilder werden stets als oberstes angezeigt)    |  |  |  |  |  |  |
| "Artikelbild"                                          | (Artikelbilder werden stets als oberstes angezeigt)   |  |  |  |  |  |  |

### Firmenlogo anzeigen

Es besteht die Möglichkeit ein eigenes Bild wie bspw. ein Firmenlogo in der Hauptmaske darzustellen. Um angezeigt zu werden, muss die Bilddatei die Bezeichnung "CowisKasse" tragen und im selben Verzeichnis wie die CowisKasse.exe selbst liegen. Folgende Formate sind dabei als Dateierweiterung zulässig:

".bmp", ".jpg", ".gif", ".png".

Beispiel: "CowisKasse.jpg"

Das gewählte Bild wird automatisch angezeigt, wenn die Datei im beschriebenen Verzeichnis platziert ist. Bei Eingabe eines Artikels wird das Logo automatisch ausgeblendet.

| C!Touch Kasse                              | С                                                   |     |     |       |            |
|--------------------------------------------|-----------------------------------------------------|-----|-----|-------|------------|
| Verkäufer Lassotta, Alexander (33) 33      |                                                     | 7   | 8   | 9     | Menge      |
| Kunde                                      |                                                     | 4   | 5   | 6     | Preis      |
|                                            | Funktion                                            | 1   | 2   | 3     | %          |
| Artikel                                    | Position                                            | 0   | 3   | 00    | ОК         |
| Pos Verk Menge Artikel<br>1 33 1<br>COU    | JIS.ne                                              | % F | Red | Preis |            |
| Warenwirtschaft -                          | Kasse - eCommerc                                    | .6  |     |       |            |
| Beenden Parken Bezahlen Teile Va<br>Auswah | irkauf: 0<br>r <mark>iúck: 0</mark><br>I zuriúck: 0 |     |     | 0,    | <b>,00</b> |

Eindeutige ID: #1138 Verfasser: WebMaster Letzte Änderung: 2014-02-06 15:28